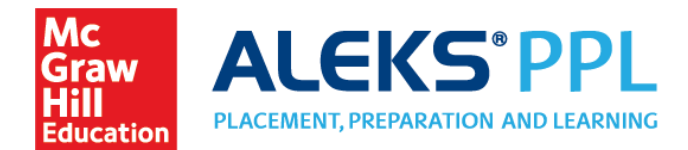

### Student Instructions for Purchasing Additional Access

If the Prep and Learning Module access has expired, students can use these instructions to purchase additional access.

## Purchasing a New Subscription

1. Once the Learning Module is expired, select **Manage My Classes** from the menu in the upper right of your homepage. This will take you to your Student Account Home.

| Home              | × |                                                  | ALEKS        | Higher Education Math | 1 Placement           |
|-------------------|---|--------------------------------------------------|--------------|-----------------------|-----------------------|
| Learn             |   |                                                  |              |                       |                       |
| Review            |   | UP NE                                            | XT:          |                       | Module:<br>Expires: ( |
| Reports           |   | Solving a decimal word<br>problem using a linear |              |                       | Expiredry             |
| Message Center    |   | equa                                             | ation of the | form Ax +             |                       |
| Dictionary        |   |                                                  | CONTINUE     |                       |                       |
| Manage My Classes |   |                                                  | CONTINUE     |                       |                       |
|                   |   |                                                  |              |                       |                       |

2. From your Student Account Home, click NEW CLASS.

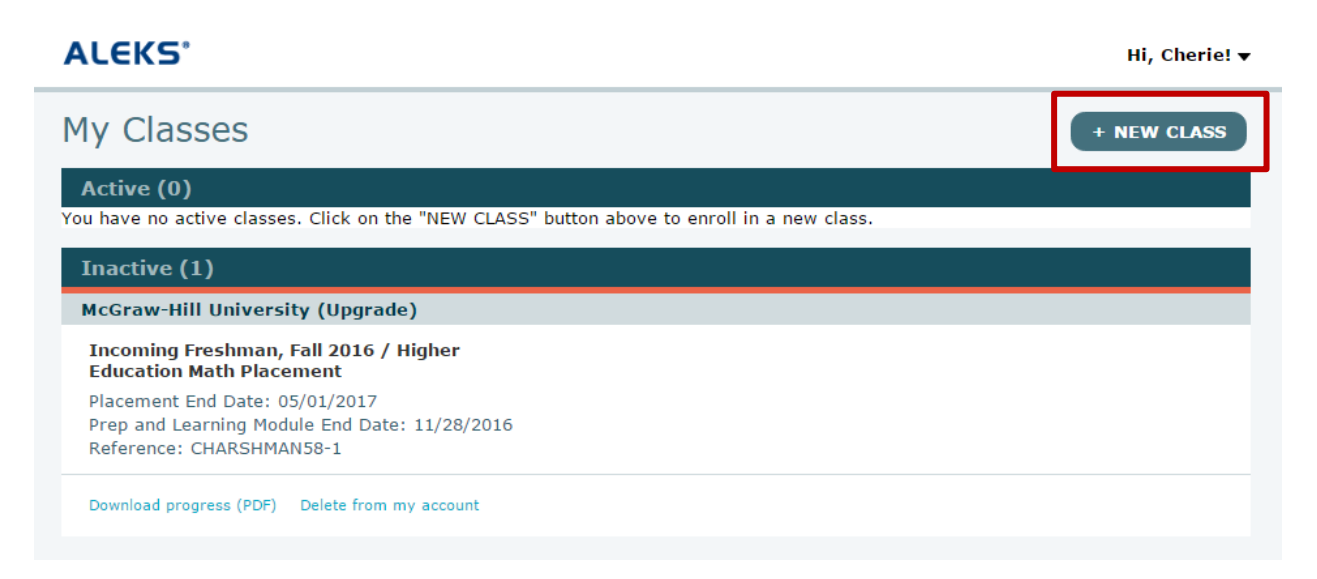

**3.** Enter the 10-character course code for your placement cohort. Click **REGISTER**.

|                                                                  |                                                                                   |                                                        |                                                      |                     | Cherie Harshman 🔻         |                               |  |
|------------------------------------------------------------------|-----------------------------------------------------------------------------------|--------------------------------------------------------|------------------------------------------------------|---------------------|---------------------------|-------------------------------|--|
| ENTER     CLASS CODE                                             | CONFIRM<br>COURSE CODE                                                            | STUDENT<br>INFORMA                                     | TION COMPLE                                          | RATION<br>FTE       |                           |                               |  |
| <b>SIGN UP FOR A</b><br>Register here if y<br>To begin, enter yo | A NEW CLASS<br>ou need to use ALEP<br>our 10-character cla                        | <s a="" cla<br="" new="" with="">ss code below. Yo</s> | iss.<br>ou should have receiv                        | ed this code from y | our teacher.              |                               |  |
| Please enter th<br>Course code:                                  | he new course code:                                                               | what's this?                                           |                                                      |                     | F                         | RE933-ANK3U                   |  |
|                                                                  |                                                                                   | C                                                      | Cancel » R                                           | EGISTER             | •                         |                               |  |
| erify the pla                                                    | icement coho                                                                      | ort informa                                            | ancel .R                                             | egister<br>NTINUE.  |                           | HOME                          |  |
| erify the pla                                                    | Cement coho<br>CEKS®                                                              | ort informa                                            | ancel R<br>ation. Click co                           | EGISTER<br>NTINUE.  | REGISTRATION<br>COMPLETE  | HOME                          |  |
| CONFIRM ENRIC<br>CONFIRM COURSE CODE                             | CEKS®<br>COUNT<br>STATUS<br>COLLMENT INFORM<br>COURSE details carefu<br>rse code. | COURSE<br>ACCESS<br>MATION<br>Ily. If the informa      | ancel R<br>ation. Click co<br>STUDENT<br>INFORMATION | COISTER             | TREGISTRATION<br>COMPLETE | номе<br>ct, click "modify" to |  |

5. Click on Purchase access online.

| ENTER     CLASS CODE | CONFIRM<br>COURSE CODE | COURSE<br>ACCESS      | REGISTRATION     COMPLETE         |
|----------------------|------------------------|-----------------------|-----------------------------------|
| STUDENT REC          | GISTRATION: COURS      | SE ACCESS             |                                   |
| If you have alread   | dy purchased access or | nline, look for the r | receipt that was e-mailed to you. |
| 1 have non-ecommerce | e access to ALEKS      |                       |                                   |

1

6. Enter your information. Click Review Order.

| Secure Connection                                                                                            | Address                                                    | Review               | Payment         | Complete Registration |
|----------------------------------------------------------------------------------------------------|------------------------------------------------------------|----------------------|-----------------|-----------------------|
| You are registering for:                                                                                     |                                                            |                      |                 |                       |
| ALEKS Placement, Prep<br>\$15.00 USD                                                                         | paration and Learn                                         | ning (ALE            | KS PPL)         |                       |
| Register for your access code Fir                                                                            | st enter your information.                                 | then place vo        | ur order.       |                       |
| Email Addross                                                                                                | ,                                                          |                      |                 |                       |
| Email address     Email address                                                                              | Example: jdoe@email.com<br>You will use this email address | to sign in.          |                 |                       |
| <ul> <li>Re-type your email address:</li> </ul>                                                              |                                                            |                      |                 |                       |
| Tell us about your school<br>• Country:<br>• State:<br>• School                                              | Choose                                                     |                      | •               |                       |
| Billing information<br>Enter your biling information as it appears on your cre                               | edit card statements.                                      |                      |                 |                       |
| <ul> <li>First Name</li> </ul>                                                                               |                                                            |                      |                 |                       |
| Last Name     Address:                                                                                       |                                                            |                      |                 |                       |
| Country     State     City     Zip Code     Phone Number                                                     | United States<br>Choose<br>Example: 07410                  |                      | •               |                       |
| McGraw-Hill Education Service Agree<br>clicking "I Accept" means that you agree to the terms o<br>• I Accept | ment<br>f the McGraw-Hill Educati                          | on <u>Terms of L</u> | Ise and Privacy | Policy.               |
| Cancel                                                                                                    |                                                            |                      |                 | Review Order          |

7. Confirm your order details are correct. Click Payment.

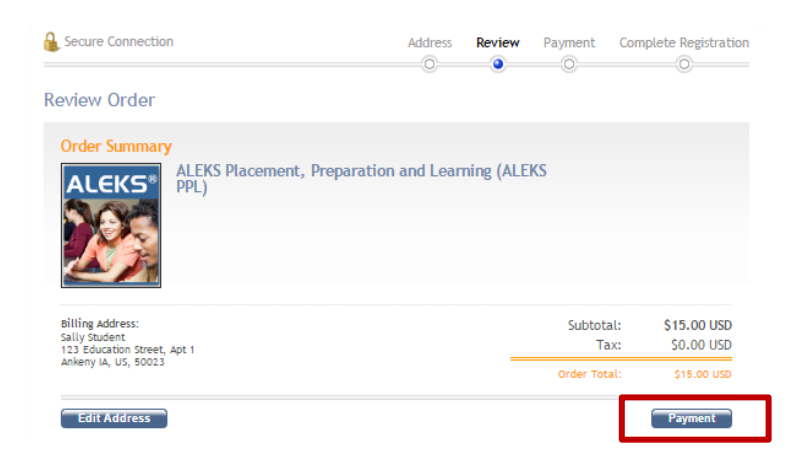

8. Enter credit card information, click on Place My Order.

| Secure Connection                   | Address             | Review | Payment | Complete Registration |
|-------------------------------------|---------------------|--------|---------|-----------------------|
|                                     | 0                   | 0      | •       | 0                     |
| Cally Studant                       |                     |        |         |                       |
| 123 Education Street                |                     |        |         |                       |
| Ankeny, IA 50023<br>US              |                     |        |         |                       |
| Edit                                |                     |        |         |                       |
| ALEKS Placement, Preparation and Le | earning (ALEKS PPL) |        |         |                       |
| Order Total: \$15.00 USD            |                     |        |         |                       |
| Card Holder Name:                   | Sally Student       |        |         |                       |
| Credit Card Number:                 | *****               | xxxx   |         |                       |
| Expiration Date:                    | January •           | 2020 • |         |                       |
| CVC Number: <u>What is this?</u>    | xxx                 |        |         |                       |
|                                     | Review Orde         | Place  | Order   |                       |

9. IMPORTANT: Click on Complete Registration to complete your purchase.

| Mc<br>Graw<br>Hill<br>Education                                   |                                            |                        | 🕦 Help 🛞 Exit         |
|-------------------------------------------------------------------|--------------------------------------------|------------------------|-----------------------|
| ALEKS Placement, Preparation, and Lea                             | rning (ALEK                                |                        |                       |
| Secure Connection                                                 | Registration and Payment                   | Review and Place Order | Complete Registration |
| Order:Almost Comple                                               | te                                         |                        |                       |
| A confirmation email has been sent to                             | your email address.                        |                        |                       |
| Important: You still need to click on 'C<br>Complete Registration | omplete Registration' to complete your ord | er.                    |                       |
| Your Receipt                                                      |                                            |                        | Print Your Receipt    |

**10.** Click on **CONTINUE SIGN UP** to register your access code.

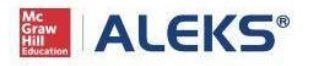

#### YOUR RECEIPT AND ACCOUNT INFORMATION

A You are on a secure server.

Print this page

ALEKS Placement, Preparation, and Learning (ALEKS PPL)

The reference number for this payment to McGraw-Hill Education is: MHHEDG-

Your ALEKS Access Code is:

Since you have purchased your access code by eCommerce, it will be entered automatically when you click on "Continue Sign Up".

» CONTINUE SIGN UP

### 11. Click CONTINUE TO YOUR ALEKS CLASS. You will now be brought to your student account.

| STUDENT REGISTRATION: REGISTRATION COMPLI | 8TE |
|-------------------------------------------|-----|
|-------------------------------------------|-----|

You are enrolled in:

Class: School:

Reminder! Your Login Name is

BACK TO ACCOUNT

CONTINUE TO YOUR ALEKS CLASS

# **Technical Support**

### Where can I get help with ALEKS?

http://www.aleks.com/faqs/technical

http://support.aleks.com/assess\_placement